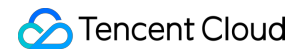

# Tencent Cloud TI Platform Getting Started Product Documentation

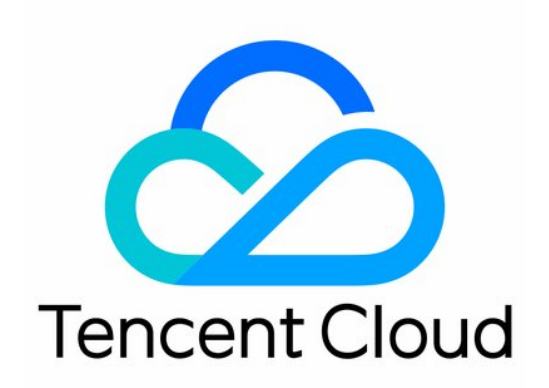

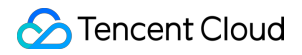

#### **Copyright Notice**

©2013-2024 Tencent Cloud. All rights reserved.

Copyright in this document is exclusively owned by Tencent Cloud. You must not reproduce, modify, copy or distribute in any way, in whole or in part, the contents of this document without Tencent Cloud's the prior written consent.

Trademark Notice

#### STencent Cloud

All trademarks associated with Tencent Cloud and its services are owned by Tencent Cloud Computing (Beijing) Company Limited and its affiliated companies. Trademarks of third parties referred to in this document are owned by their respective proprietors.

#### Service Statement

This document is intended to provide users with general information about Tencent Cloud's products and services only and does not form part of Tencent Cloud's terms and conditions. Tencent Cloud's products or services are subject to change. Specific products and services and the standards applicable to them are exclusively provided for in Tencent Cloud's applicable terms and conditions.

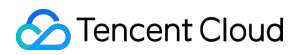

### Contents

#### **Getting Started**

Signing Up and Applying for Permission

Data Center Overview

Model Building Through Task-based Modeling

Publishing and Calling Model Service

Getting Started with TiKit

# Getting Started Signing Up and Applying for Permission

Last updated : 2024-07-22 17:44:13

To use the Tencent Cloud TI Platform, perform the following steps:

# Step 1. Sign up for a Tencent Cloud account

#### Note:

If you already have a Tencent Cloud account, skip this step.

## Step 2. Apply for access to Tencent Cloud TI Platform

Tencent Cloud TI Platform is in beta test and is open for application. Submit an application as follows: Click **Submit a Ticket** to go to the ticket system.

1. Select the ticket type.

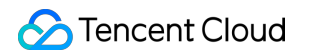

| Ticket                                              |                                 |           |                                                                      |                     |
|-----------------------------------------------------|---------------------------------|-----------|----------------------------------------------------------------------|---------------------|
| Select your products                                | 2 Select the issue type         | >         | 3 Submit Ticket                                                      |                     |
|                                                     |                                 |           |                                                                      |                     |
| Cloud Virtual Machine<br>Stable and secure and high | )<br>Iy easy-to-use computing s | ⊡a        | Tencent Real Time Communica<br>Tencent Real-Time Communication, TRTC | I                   |
| ▲ All categories of problems report                 | ted by tickets First, clic      | k here fo | or more categories selection                                         |                     |
| General problems                                    | Computing and Network           |           | Storage & CDN                                                        | Database            |
| ICP license                                         | Cloud Virtual Machine           |           | Cloud Object Storage                                                 | CDB for MySQL       |
| Account Center                                      | Cloud Block Storage             |           | Content Delivery Network                                             | CDB for SQL server  |
| Marketplace                                         | Virtual Private Cloud           |           | Cloud Image (CI)                                                     | PostgreSQL          |
|                                                     | Cloud Load Balance              |           | File storage CFS                                                     | Cloud Redis Storage |
|                                                     | Tencent Kubernetes Engine       |           | Log Services CLS                                                     | Cloud MongoDB Servi |
|                                                     | Tencent Container Registry      |           |                                                                      | Cloud Memcached (Cl |
|                                                     | Serverless Cloud Function       |           |                                                                      |                     |
| Video and communication service                     | Other service                   |           |                                                                      |                     |
| Tencent Real Time Communication                     | Others Second, clic             | k "Other  | s"                                                                   |                     |
| SMS                                                 |                                 |           |                                                                      |                     |
| VOD                                                 |                                 |           |                                                                      |                     |
| CSS                                                 |                                 |           |                                                                      |                     |
| Instant Messaging                                   |                                 |           |                                                                      |                     |
| MPS                                                 |                                 |           |                                                                      |                     |
|                                                     |                                 |           |                                                                      |                     |

2. Select the issue type.

| Submit Ticket |                                                |                 |
|---------------|------------------------------------------------|-----------------|
|               | Select your products > 2 Select the issue type | > (3) Submit Ti |
|               | Problem Types                                  |                 |
|               | Functional consultation                        | Troubleshooting |
|               | Third, click "Funcational consultation"        |                 |
|               |                                                |                 |

#### 3. Set information as required.

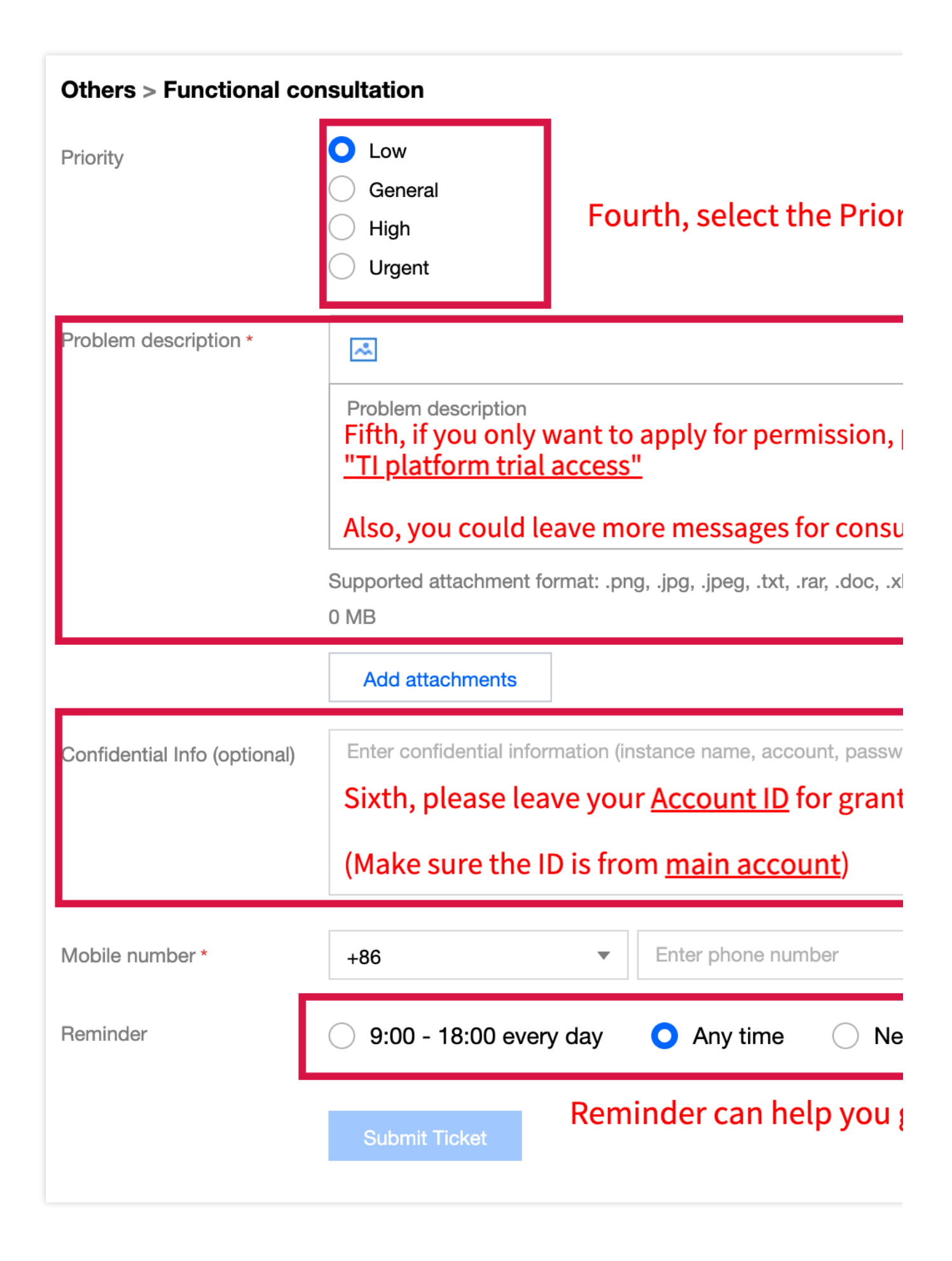

4. Submit the application. You can check the reply on this page.

| Ticket Details |                                                                                                    |
|----------------|----------------------------------------------------------------------------------------------------|
|                | Current Status Not processed Ticket No.                                                                                                    |
|                | Communication records                                                                                                    |
|                | Problem Description<br>TI test<br>Confidential info: *****                                                                                                    |
|                | Tencent Cloud Engineer<br>Tips: If you included confidential information such as your SecretId/SecretKey or account password when submitting a ticket, please modify these information once to |
|                |                                                                                                    |
|                | Problem description(Required)                                                                                                    |
|                | Supported attachment format: .png, .jpg, .jpeg, .txt, .rar, .doc, .xls, .xlsx, .zip, .7z, .mp4; up to 50 MB                                                                                    |
|                | Add attachments                                                                                                    |
|                | Enter confidential information (instance name, account, password) that requires encryption(optional)                                                                                           |
|                | Submit                                                                                                    |

If you confirm from the reply that you have been granted access, you can access the console and search for Tencent Cloud TI Platform to go to its console.

# Data Center Overview

Last updated : 2022-03-10 16:47:13

# **Overview**

Data Center provides the following features:

#### Datasets

- All datasets under the current root account can be centrally managed and are isolated by region.
- Supported data types: Text (txt and csv), image (jpg, png, jpeg, and bmp), table (xls, xlsx and csv), and other (any format).
- You can preview data of the text, image, or table type.
- You can import image data labeled in the TI platform format or the industry common format PASCAL VOC or COCO. The imported labeling information can be visualized.

#### Data Labeling

- Provides a built-in scenario **Image classification**: Identifies the category (such as cat or dog) to which the image belongs.
- Provides a built-in scenario **Object detection**: Detects a specified object and returns label information, for example, detects a cat or dog and returns a box around each object.
- Provides a built-in scenario Object tracking: Tracks an object in multiple consecutive images.
- Provides a built-in scenario Image segmentation: Segments objects of a specified category.
- Provides a built-in scenario **OCR recognition**: Identifies text information.

# Model Building Through Task-based Modeling

Last updated : 2022-02-25 17:46:30

# Overview of Task-based Modeling

Task-based modeling provides model building capabilities in a wizard-like training task submission method and supports task submission based on multiple algorithm sources. It allows you to directly bind mainstream high-performance, distributed training frameworks through code package to quickly submit and start training tasks. The following uses a simple PyTorch MPI job as an example to demonstrate how to quickly create a task in task-based modeling.

## **Data Preparations**

#### Dataset

This document uses the MNIST database available here.

#### Code package

The training script in this document is written by using the PyTorch framework. Its code package can be downloaded here.

### Directions

#### Step 1 of task creation

1. Go to Training > Task-based Modeling and click New Task to enter the task creation wizard.

| TI Platform           |   | Task-based Modeling                            | Singapore           | *                 |                    |                       |             |      |                 |         |           |              |         |     |
|-----------------------|---|------------------------------------------------|---------------------|-------------------|--------------------|-----------------------|-------------|------|-----------------|---------|-----------|--------------|---------|-----|
| 🖬 Data Center 🔹 👻     |   | <ul> <li>A training task in running</li> </ul> | status will incur c | costs. Stop a tas | k that is not need | ded.                  |             |      |                 |         |           |              |         |     |
| Training ^            | ۱ | New Task                                       |                     |                   |                    |                       |             |      |                 | All     | <b>.</b>  | Enter a name |         | Q   |
| Modeling - Notebook   |   | Name                                           | Training            | Training          | Billing M          | Occupied Resource (j) |             | La ▼ | Status <b>T</b> | Running | Traini 🗘  | Monit Operat | ion     |     |
| 🗳 Models 🔹 👻          |   |                                                |                     |                   |                    |                       | No data yet |      |                 |         |           |              |         |     |
| Model Services      * |   | Total items: 0                                 |                     |                   |                    |                       |             |      |                 |         | 10 🔻 / pa | ge H 4 1     | /1 page | ► H |
|                       |   |                                                |                     |                   |                    |                       |             |      |                 |         |           |              |         |     |

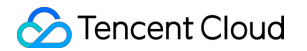

- 1. Enter the following information on the basic information page:
  - Task Name: mnist\_train
  - Training Framework: select Built-in framework / PyTorch / 1.9-py3.6-cuda11.1-gpu.
  - Training Mode: select MPI.
  - Billing Mode: select Pay-as-You-Go.
  - Spec: select 8C40G V100\*1.
  - Node Count: select 1.
  - Tag and Description: optional

After entering the required information, click **Next** to go to the task configuration page.

| TI Platform                                 | Create lask                               |                                                                                                    |
|---------------------------------------------|-------------------------------------------|----------------------------------------------------------------------------------------------------|
| 📩 Data Center 🛛 👻                           |                                           |                                                                                                    |
| ☐ Training ^                                | <ul> <li>A training task in ru</li> </ul> | inning status will incur costs. Stop a task that is not needed.                                                                      |
|                                             |                                           |                                                                                                    |
| <ul> <li>Task-based<br/>Modeling</li> </ul> | 1 Basic Informat                          | ion > (2) Task Configuration                                                                                                    |
| <ul> <li>Notebook</li> </ul>                | Task Name •                               | mnist_train 🥝                                                                                                    |
| 🗳 Models 🛛 👻                                |                                           | Max 60 characters; supports letters, digits, underscores (_), and hyphens (-); must start with a letter, digit, or Chinese character |
| Model Services ~                            | Region *                                  | Singapore                                                                                                    |
|                                             | Training Framework *                      | Built-in / TensorFlow / 1.15-py3.6-cpu 💌                                                                                             |
|                                             | Training Mode •                           | PS-Worker MPI Horovod                                                                                                    |
|                                             | Billing Mode •                            | Postpaid                                                                                                    |
|                                             | Spec •                                    | 8C40G V100*1 -                                                                                                    |
|                                             | Node Count *                              | - 1 +                                                                                                    |
|                                             | Label (j)                                 | + Add                                                                                                    |
|                                             | Description                               | Max 500 characters                                                                                                    |
|                                             |                                           |                                                                                                    |
|                                             | Configuration Price                       |                                                                                                    |
|                                             | Training task configuration               | n price4.76 USD/hour                                                                                                    |
| Ξ                                           | Next Cancel                               |                                                                                                    |

#### Step 2 of task creation

Enter the following information on the task configuration page:

- 1. Algorithm Source:
  - Code Package: click **Select**. In the COS pop-up window, select the target bucket, click **Upload Folder** in the bottom-left corner, upload the mnist.pytorch folder generated after decompressing the code package to the bucket, and select the path of the code package.
  - Startup Commands: enter sh start.sh .

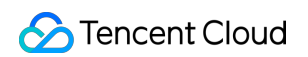

| A training task in ru     | Please select folder            |      |              | $\times$ |
|---------------------------|---------------------------------|------|--------------|----------|
|                           | Bucket List / demo-1309211636 🖋 |      | Search files | Q,       |
| Basic Informat            | Object Name                     | Size | Last Updated |          |
| orithm Source *           | O D mnist.pytorch 2/            | -    | -            |          |
|                           | □ 🖿 ti-images 2/                | -    | -            |          |
|                           |                                 |      |              |          |
|                           |                                 |      |              |          |
| a Source 🚯                |                                 |      |              |          |
| lect Dataset 🛈            |                                 |      |              |          |
|                           |                                 |      |              |          |
| na Daramatar 🔿            |                                 |      |              |          |
| ng Parameter 🕕            |                                 |      |              |          |
|                           |                                 |      |              |          |
|                           | Upload Files                    |      |              |          |
|                           | Upload Folder                   |      |              |          |
| nfiguration Price         | Create Folder                   |      |              |          |
| aining task configuration | Upload Files *                  |      | OK Can       | cel      |
|                           |                                 |      |              |          |

#### 2. Data Source: select **COS**.

- Mapping Path: enter train .
- Dataset Path: click Select. In the COS pop-up window, select the target bucket, click Upload Folder in the bottom-left corner, upload the ti-images folder generated after decompressing the dataset, and select the folder path as shown below:

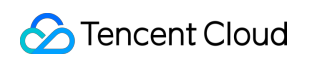

| Please select folder                         |          |
|----------------------------------------------|----------|
| Please select folder                         |          |
|                                              | $\times$ |
| Bucket List / demo-1309211636 💉 Search files | Q,       |
| Basic Informat Object Name Size Last Updated |          |
| m Source -                                   |          |
| O 🖬 ti-images 2/                             |          |
|                                              |          |
|                                              |          |
|                                              |          |
| cos 🕕                                        |          |
|                                              |          |
|                                              |          |
|                                              |          |
| farameter 🕐                                  |          |
|                                              |          |
|                                              |          |
| Upload Files V Canc                          | el       |
|                                              |          |

| TI Platform                                           | ← Create Task                              |                                                                      |
|-------------------------------------------------------|--------------------------------------------|----------------------------------------------------------------------|
| <ul> <li>Data Center ~</li> <li>Training ^</li> </ul> | <ul> <li>A training task in rur</li> </ul> | nning status will incur costs. Stop a task that is not needed.       |
| Task-based<br>Modeling                                | Basic Informati                            | ion > 2 Task Configuration                                           |
| <ul> <li>Notebook</li> </ul>                          | Algorithm Source •                         | Code demo. 1309211838/minist nutrumh Select                          |
| 🗳 Models 🗸 🗸                                          |                                            | Package ① · Select a file in COS                                     |
| Model Services *                                      |                                            | Startup Enter a startup command<br>Commands                          |
|                                                       | Data Source (j)                            | Dataset COS                                                          |
|                                                       | Select COS 🤅                               | Mapping Path () Dataset Path Operation                               |
|                                                       |                                            | /opt/ml/input/data/ train demo-1309211636/ti-images 2/ Select Delete |
|                                                       |                                            | + Add                                                                |
|                                                       | Tuning Parameter (j)                       | 1 Ω                                                                  |
|                                                       | Configuration Price                        |                                                                      |
|                                                       | Training task configuration                | price4.76 USD/hour                                                   |
| Ξ                                                     | OK Previous                                |                                                                      |

- 3. Tuning Parameter: none.
- 4. Training Output: click **Select**. In the COS pop-up window, select the target bucket path for saving the training output data as shown below:

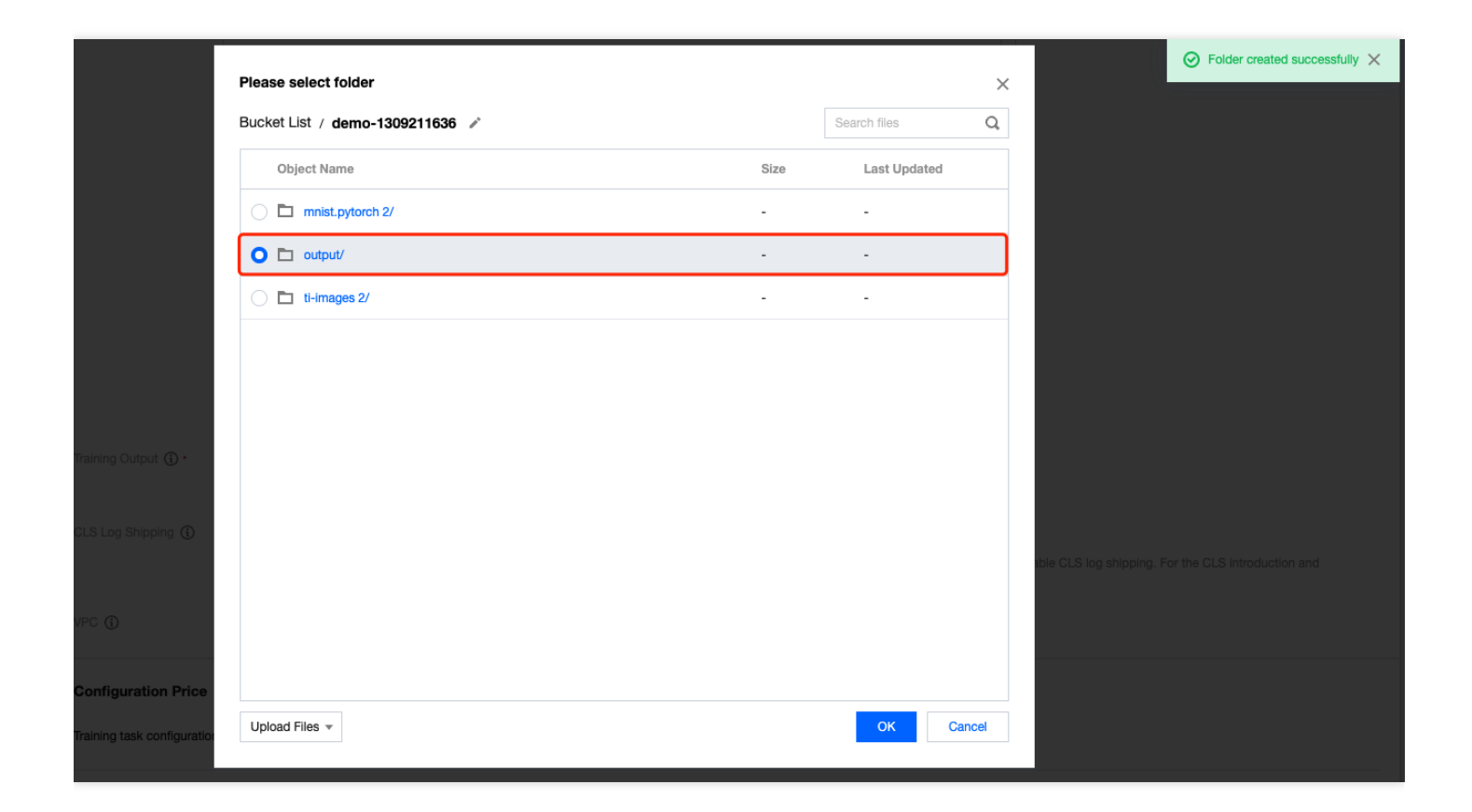

- 1. CLS Log: toggle it off.
- 2. VPC: select **Do not use VPC**.

After completing the configuration, view the hourly rate of the training task at the bottom of the page and click **OK**.

# Publishing and Calling Model Service

Last updated : 2022-03-01 09:42:32

# Publishing and Calling Model Service

#### Demo 1. Deploy a model trained on the platform as an online service

This demo uses the handwritten digit recognition model trained with the MNIST dataset and PyTorch framework in the task-based modeling module as an example to describe how to deploy a model trained on the platform as an online service and perform call verification.

#### Preparations

#### 1. Model file

Log in to the TI Platform console, select **Training** > **Task-based Modeling** on the left sidebar, and confirm that the handwritten digit recognition model has been completely trained.

| Task-based Modeling            | Singapo                                                | ore 🔻      |              |                                    |              |                 |      |       |            |                                            |   |
|--------------------------------|--------------------------------------------------------|------------|--------------|------------------------------------|--------------|-----------------|------|-------|------------|--------------------------------------------|---|
| (i) A training task in running | status will in                                         | cur costs. | Stop a task  | that is not needed.                |              |                 |      |       |            |                                            |   |
| New Task                       |                                                        |            |              |                                    |              | All             |      |       | Enter a    | name                                       | Q |
| Name                           | Trai                                                   | Trai       | Billi        | Occupied Resource (i)              | Tag <b>T</b> | Status <b>T</b> | Run  | Tr \$ | Monitoring | Operation                                  |   |
| mnist_train                    | PyTorc<br>h:<br>1.9-<br>py3.6-<br>cuda1<br>1.1-<br>gpu | MPI        | Postpa<br>id | Spec: 8C40G V100*1<br>Node Count:1 | Ø            | Finished        | 3 mi | 202   | M D        | Publish to Model Repositor<br>Start More ▼ | , |

#### 2. Inference script and configuration file

The inference script and configuration file of the handwritten digit recognition model have been prepared, which can be downloaded here.

#### 3. Test data

The following test data has been prepared and can be directly used for call testing after the service is published.

- (1) Image of 2: https://qcloudimg.tencent-cloud.cn/raw/81ebbd130357ec4b1bbbecf73d1330f5.jpeg
- (2) Image of 5: https://qcloudimg.tencent-cloud.cn/raw/43b8f14ba3515c34b5c572f0c6bc225e.jpeg
- (3) Image of 9: https://qcloudimg.tencent-cloud.cn/raw/3768c5d8a47b5da666c82a286e00759b.jpeg

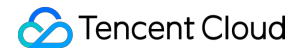

#### Step 1. Import the model repository

(1) Go to the TI Platform console and select **Models** > **Model Repository** on the left sidebar to enter the model list page.

(2) Click Import Model and set the following parameters in the Import Model pop-up:

- Import: select New model
- Model Name: customize the model name, such as mnist\_train
- Tag: add optional tags as needed
- Model Source: select Task
- Task: select mnist\_train
- Model Metrics: enter a metric as needed, such as accuracy
- Running Environment Source: we recommend you use a built-in GPU running environment, such as py1.9.0py36-cu111
- Move Model By: select a method as needed, such as Copy

| Model Reposi   | tory Singapore -             |                                                                                                    | Down               |
|----------------|------------------------------|----------------------------------------------------------------------------------------------------|--------------------|
| Import Model   | Import Model                 | >                                                                                                    | Enter a model na   |
| Model Nam      | Import                       | New model New version                                                                                            | Operation          |
| ▶ mnist        | Model Name *                 | mnist_train                                                                                                    | Delete Edit Label  |
| ) pmml         |                              | Max 60 characters; supports letters, digits, underscores (_), and hyphens (-); must start with a letter or digit | Delete, Edit Label |
|                | Tag 🛈                        | + Add                                                                                                    |                    |
| ► Alina-test-0 | Model Source                 | O Task ○ COS                                                                                                    | Delete Edit Label  |
| ▶ test         | Task *                       | mnist_train v                                                                                                    | Delete Edit Label  |
| Total items: 4 | Algorithm Framework          | PyTorch <b>v</b>                                                                                                 | / page             |
|                | Model Metrics                | accuracy                                                                                                    |                    |
|                | Running Environment Source * | Built-in / py1.9.0-py36-cu111 🔹                                                                                  |                    |
|                | Model File                   | sophietest-1309585087/output/ Select                                                                             |                    |
|                | Move Model By                | Cut OCopy                                                                                                    |                    |
|                |                              | OK Cancel                                                                                                    |                    |
|                |                              |                                                                                                    |                    |
|                |                              |                                                                                                    |                    |

#### (3) Click **OK**.

(4) Upload the inference script and configuration file.

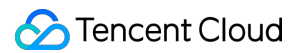

Find the uploaded model version and click **Upload File**. In the COS pop-up window, click **Upload File** in the bottomleft corner, upload the 3 files generated after decompressing the <code>mnist-pytorch-infer</code> package successively, and click **OK**.

| Model Repository | Singapore 🔻   |                     |                            |              |          |        |         | Download Inference Code Ter                                         | mplate |
|------------------|---------------|---------------------|----------------------------|--------------|----------|--------|---------|---------------------------------------------------------------------|--------|
| Import Model     |               |                     |                            |              |          |        |         | Enter a model name                                                  | Q      |
| Model Name       |               | Tag <b>T</b>        |                            | Creation Tir | me 🕈     |        |         | Operation                                                           |        |
| ▼ mnist_train    |               | $\bigcirc$          |                            | 2022-02-28   | 17:29:40 |        |         | Delete Edit Label                                                   |        |
| Model Version    | Task Name     | Algorithm Framework | Running Environment Source | Runnin       | Model    | COS P  | Creatio | Operation                                                           |        |
| v1               | mnist_train 🗖 | PyTorch             | Built-in                   | ccr.c 🗗      | accuracy | s. 🖬 🛃 | 2022-0  | Upload File Publish Package Delete<br>View Associated Service Group |        |

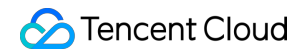

| v-23409826560495616     |        | Search files     | Q |
|-------------------------|--------|------------------|---|
| Object Name             | Size   | Last Updated     |   |
| ≘ config.json           | 1.84KB | -                |   |
| mnist_cnn.pt            | 4.58MB | 2022-02-28 17:29 |   |
|                         | 5.7KB  | -                |   |
| = net.py                | 776B   | -                |   |
| iione_model_md5sums.txt | 46B    | 2022-02-28 17:29 |   |
|                         |        |                  |   |
|                         |        |                  |   |
|                         |        |                  |   |
|                         |        |                  |   |
|                         |        |                  |   |
|                         |        |                  |   |
|                         |        |                  |   |

#### Step 2. Start an online service

(1) Go to the TI Platform console and select **Model Services** > **Online Services** on the left sidebar to enter the service list page.

(2) Click **New Service** and enter the basic service information in the pop-up window as instructed below:

- Service Name: customize the service name, such as mnist-pytorch-infer
- Service Description: enter the optional service description as needed
- Billing Mode: if you have not used the resource group management module, we recommend you select Postpaid

| Service Name *                 | mnist-pytorch-infer                                                              | $\odot$                           |
|--------------------------------|----------------------------------------------------------------------------------|-----------------------------------|
|                                | Max 60 characters; supports letters, digits, underscores (_), and hyphens (-); n | nust start with a letter or digit |
| Service Version                | V1                                                                               |                                   |
| Service Description (optional) | Max 500 characters                                                               |                                   |
|                                |                                                                                  |                                   |
|                                | 0 / 500                                                                          |                                   |
|                                | ~                                                                                | ]                                 |
| Region *                       | Singapore                                                                        |                                   |
| Billing Mode *                 | O Postpaid (pay-as-you-go)                                                       |                                   |

(3) Set the instance container information as instructed below:

- Use Model File: select Yes
- Model: select the model file <code>mnist\_train</code> imported in the previous step
- Version: select v1
- Spec: select a spec as needed, such as 32C128G T4\*1

| Use Model File        | No Yes                                                                    |  |
|-----------------------|---------------------------------------------------------------------------|--|
| Container Name        | main                                                                      |  |
| Model *               | mnist_train 🔹 🗘                                                           |  |
| Version *             | v1 •                                                                      |  |
| Running Environment * | ccr.ccs.tencentyun.com/qcloud-ti-platform/ti-cloud-infer-pytorch-gpu:py36 |  |
| Environment Version   | py36-torch1.9.0-cu111-20211206                                            |  |
| Spec *                | 32C128G T4*1                                                              |  |
| Environment Variable  | + Add                                                                     |  |

(4) Complete the advanced settings of the service as instructed below:

- CLS Log Shipping: enable it as needed, which is disabled by default
- Instance Adjustment: select an option as needed, which is Manual by default
- Instance Count: configure a quantity as needed, which is 1 by default
- · Generate Authentication Token: enable it as needed, which is disabled by default
- Tag: add optional tags as needed

| CLS Log Shipping 🛈            | The TI console displays the logs of the last 7 days by default. If you want to store the logs persistently or use features such as log search, please enable CLS log shipping. For the CLS introduction and billing, view Document 🗳 |
|-------------------------------|----------------------------------------------------------------------------------------------------|
| Instance Adjustment           | • Manual Set the number of instances<br>• Auto Auto scales in if the system metric value is smaller than the configured value of the trigger metric, and auto scales out if it is larger than the set value                          |
| Instance Count *              | - 1 +                                                                                                    |
| Generate Authentication Token | Enable                                                                                                    |
| Tag 🛈                         | + Add                                                                                                    |

(5) Click Start Service. If you have selected the postpaid mode, a fee freezing confirmation will be displayed. The postpaid mode requires freezing the fees for two hours in advance. If your account balance is sufficient, click OK. In the service list, the newly created service will be in Creating status. A gateway will be created, and compute resources will be scheduled in the service deployment process, which will take some time. After the service is deployed successfully, its status will change to Running.

#### Step 3. Test the service call

(1) Confirm that the service published in the previous step has been deployed and is in **Running** status.(2) Click **Call** to enter the service call page.

| Online Services     | Singapore 🔻 |              |             |                   |              |                  |                                      |      |
|---------------------|-------------|--------------|-------------|-------------------|--------------|------------------|--------------------------------------|------|
| New Service         |             |              |             |                   |              |                  | Enter a name                         | Q    |
| Name                | Status ▼    | Billing Mode | Service ID  | Running/Total Ver | Tag <b>T</b> | Creation Time    | Coperation                           |      |
| mnist-pytorch-infer | Running     | Postpaid     | ms-8zp8rltv | 1/1               | -            | 2022-02-28 17:41 | 1:39 Add Version Edit Label Call Del | lete |

(3) View the API information and click **Online Testing** in the API list to open the service call testing page.

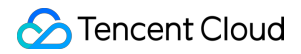

| Туре | Operation              |
|------|------------------------|
|      | Details Online Testing |
| 1    | ўуре                   |

(4) Enter the request information in JSON format in the request body module, click **Send Request**, and you can view the prediction result in the response module.

• Sample 1. When the path {"images":["https://qcloudimg.tencent-

cloud.cn/raw/81ebbd130357ec4b1bbbecf73d1330f5.jpeg"]} of the image of 2 is entered in the request body, the prediction result will be 2.

| Request | Body                                                                                                    | Response                                                                                                    |
|---------|----------------------------------------------------------------------------------------------------|----------------------------------------------------------------------------------------------------|
| 1       | <pre>{"images":["https://qcloudimg.<br/>tencent-cloud.cn/raw/<br/>81ebbd130357ec4b1bbbecf73d1330f5.jpeg"]<br/>}</pre> | <pre>10 { 11     "result": { 12         "type": "classification", 13         "model_name": "mnist-classify", 14         "pred": 2 15     } 16 }</pre> |
|         |                                                                                                    |                                                                                                    |

### 🔗 Tencent Cloud

• Sample 2. When the path {"images": ["https://qcloudimg.tencentcloud.cn/raw/43b8f14ba3515c34b5c572f0c6bc225e.jpeg"]} of the image of 5 is entered in the request body, the prediction result will be 5.

| \$ ◎ ◎ □ ◎ □ | E查看的是新版          | 反本 返回旧版                 |                                                                                                    |                                                                                                  |        |
|--------------|------------------|-------------------------|----------------------------------------------------------------------------------------------------|--------------------------------------------------------------------------------------------------|--------|
| ← mi         | nist-pytor       | rch-in<br>在线测           | 则试                                                                                                   | ×                                                                                                |        |
| 服务管理         | 服务               | 调用请求体                   | k(Request Body)                                                                                      | 请求响应(Response)                                                                                   |        |
| 调用监持         |                  | 1                       | 1 {"images":["https://qcloudimg.<br>tencent-cloud.cn/raw/<br>43b8f14ba3515c34b5c572f0c6bc225e.jpeg"] | 10 { 11 "result": { 12 "type": "classification",                                                 |        |
| 服务调          | 用                |                         | }                                                                                                    | 13         "model_name": "mnist-classify",           14         "pred": 5           15         } |        |
| 公网访问         | 问地址 http<br>http | o://servia<br>os://serv |                                                                                                    | 16 }                                                                                             |        |
| VPC访问        | 问地址 http<br>http | o://servia<br>os://serv |                                                                                                    |                                                                                                  |        |
| QPS          | 500              | (单服                     |                                                                                                    |                                                                                                  |        |
| 接口信          | 息                |                         |                                                                                                    |                                                                                                  |        |
| 调用地址         |                  |                         |                                                                                                    |                                                                                                  |        |
| /v1/mode     | els/m:predict    |                         | 发送请求                                                                                                 | 取消                                                                                               | а.<br> |
|              |                  |                         |                                                                                                    | •                                                                                                |        |

• Sample 3. When the path {"images":["https://qcloudimg.tencent-

cloud.cn/raw/3768c5d8a47b5da666c82a286e00759b.jpeg"]} of the image of 9 is entered in the request body, the prediction result will be 9.

| equest E | Body                                                                                                    | Response                                                                                                    |  |
|----------|----------------------------------------------------------------------------------------------------|----------------------------------------------------------------------------------------------------|--|
| 1        | <pre>{"images":["https://qcloudimg.<br/>tencent-cloud.cn/raw/<br/>3768c5d8a47b5da666c82a286e00759b.jpeg"]<br/>}</pre> | <pre>10 { 11 "result": { 12 "type": "classification", 13 "model_name": "mnist-classify", 14 "pred": 9 15 } 16 } </pre> |  |
|          | Send Request                                                                                                    | est Cancel                                                                                                    |  |

#### Demo 2. Import a third-party model into the platform and deploy it as an online service

This demo uses the PyTorch image classification model in the platform's preset model package as an example to describe how to deploy a third-party model as an online service. After deploying the model, you will be able to call the service through the online testing feature to recognize the type of the input image.

#### Preparations

1. Model package

(1) Log in to the TI Platform console and select **Models** > **Model Repository** on the left sidebar to enter the model list page.

(2) Click **Download Inference Code Template** in the top-right corner to get the preset model package provided by the platform.

(3) Decompress the model package and find the pytorch>classify folder.

| Model Repository | Singapore 💌        |                     | Download Inference Code Template |
|------------------|--------------------|---------------------|----------------------------------|
| Import Model     |                    |                     | Enter a model name Q             |
| Model Name       | Tag ▼              | Creation Time 🗘     | Operation                        |
| ▶ mnist_train    | $\bigtriangledown$ | 2022-02-28 17:29:40 | Delete Edit Label                |

2. Test data

The following test data has been prepared and can be directly used for call testing after the service is published.

(1) Image of cat

https://qcloudimg.tencent-cloud.cn/raw/bcbdae25439713ecb4dbb154d43a9ef8.jpeg

(2) Image of butterfly

https://qcloudimg.tencent-cloud.cn/raw/40a99b15e76d6957644f160b9149522a.jpeg

(3) Image of dog

https://qcloudimg.tencent-cloud.cn/raw/aab789b6e047fa804bbf803de16f49a0.jpeg

#### Step 1. Import the model repository

(1) Go to the TI Platform console and select **Models** > **Model Repository** on the left sidebar to enter the model list page.

(2) Click **Import Model** and set the following parameters in the **Import Model** pop-up:

- Import: select New model
- Model Name: customize the model name, such as classify
- Tag: add optional tags as needed
- Model Source: select COS
- Algorithm Framework: select PyTorch
- Model Metrics: enter a metric as needed, such as accuracy
- Running Environment Source: we recommend you use a built-in GPU running environment, such as py1.9.0py36-cu111
- Model File: click **Select**. In the COS pop-up window, select the target bucket, click **Upload Folder** in the bottomleft corner, upload the **pytorch>classify folder** in the model package, and select the folder path

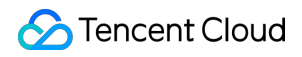

| nport Model                  |                             |                       |    |
|------------------------------|-----------------------------|-----------------------|----|
| Import                       | New model                   | New version           |    |
| Model Name *                 | classify                    |                       |    |
|                              | Max 60 characters;<br>digit | ; supports letters, d | iç |
| Tag                          | + Add                       |                       |    |
| Model Source                 | Task OCO                    | S                     |    |
| Algorithm Framework          | PyTorch                     | ▼                     |    |
| Model Metrics                | accuracy                    |                       |    |
| Running Environment Source * | Built-in / py1.9.0          | -py36-cu111 🔻         |    |
| Model File 🛈 *               | sophietest-1309             | 585087/guide/cla      |    |
|                              |                             |                       |    |
|                              |                             | OK                    |    |

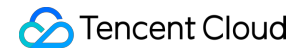

| ucket List / sophietest-130958508 / guide 💉 |      | Search files | Q |
|---------------------------------------------|------|--------------|---|
| Object Name                                 | Size | Last Updated |   |
| Classify/                                   | -    | -            |   |
|                                             |      |              |   |
|                                             |      |              |   |
|                                             |      |              |   |
|                                             |      |              |   |
|                                             |      |              |   |
|                                             |      |              |   |
|                                             |      |              |   |
|                                             |      |              |   |
|                                             |      |              |   |
|                                             |      |              |   |
| Jpload Files                                |      |              |   |
| Jpload Files<br>Jpload Folder               |      |              |   |

(3) Click **OK**.

#### Step 2. Start an online service

(1) Go to the TI Platform console and select **Model Services** > **Online Services** on the left sidebar to enter the service list page.

(2) Click **New Service** and enter the basic service information in the pop-up window as instructed below:

- Service Name: customize the service name, such as classify
- Service Description: enter the optional service description as needed
- Billing Mode: if you have not used the resource group management module, we recommend you select Postpaid

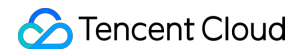

#### ← Start Model Service

| Service Name *                 | classify                                                                                                    |
|--------------------------------|----------------------------------------------------------------------------------------------------|
|                                | Max 60 characters; supports letters, digits, underscores (_), and hyphens (-); must start with a letter or digit |
| Service Version                | V1                                                                                                    |
| Service Description (optional) | Max 500 characters                                                                                               |
|                                |                                                                                                    |
|                                |                                                                                                    |
|                                | 0 / 500                                                                                                    |
| Region *                       | Singapore                                                                                                    |
| Billing Mode *                 | O Postpaid (pay-as-you-go)                                                                                       |

(3) Set the instance container information as instructed below:

- Use Model File: select Yes
- Model: select the model file <code>classify</code> imported in the previous step
- Version: select v1
- Spec: select a spec as needed, such as 32C128G T4\*1

| Use Model File        | No OYes                                                                   |         |
|-----------------------|---------------------------------------------------------------------------|---------|
| Container Name        | main                                                                      |         |
| Model *               | classify 🔻 🗘                                                              |         |
| Version *             | v1 •                                                                      |         |
| Running Environment * | ccr.ccs.tencentyun.com/qcloud-ti-platform/ti-cloud-infer-pytorch-gpu:py3{ | Select  |
| Environment Version   | py36-torch1.9.0-cu111-20211206                                            | Version |
| Spec *                | 32C128G T4*1                                                              |         |
| Environment Variable  | + Add                                                                     |         |

(4) Complete the advanced configuration of the service as instructed below:

- · CLS Log Shipping: enable it as needed, which is disabled by default
- Instance Adjustment: select an option as needed, which is Manual by default
- Instance Count: configure a quantity as needed, which is 1 by default
- · Generate Authentication Token: enable it as needed, which is disabled by default
- Tag: add optional tags as needed

| CLS Log Shipping 🛈            | The TI console displays the logs of the last 7 days by default. If you want to store the logs persistently or use features such as log search, please enable CLS log shipping. For the CLS introduction and billing, view Document 🗹 |
|-------------------------------|----------------------------------------------------------------------------------------------------|
| Instance Adjustment           | <ul> <li>Manual Set the number of instances</li> <li>Auto Auto scales in if the system metric value is smaller than the configured value of the trigger metric, and auto scales out if it is larger than the set value</li> </ul>    |
| Instance Count *              | - 1 +                                                                                                    |
| Generate Authentication Token | Enable                                                                                                    |
| Tag 🚯                         | + Add                                                                                                    |

(5) Click Start Service. If you have selected the postpaid mode, a fee freezing confirmation will be displayed. The postpaid mode requires freezing the fees for two hours in advance. If your account balance is sufficient, click OK. In the service list, the newly created service will be in Creating status. A gateway will be created, and computing resources will be scheduled in the service deployment process, which will take some time. After the service is deployed successfully, its status will change to Running.

#### Step 3. Test the service call

- (1) Confirm that the service published in the previous step has been deployed and is in **Running** status.
- (2) Click **Call** to enter the service call page.

| Online Services | Singapore • |              |             |                   |              |                   |                                       |
|-----------------|-------------|--------------|-------------|-------------------|--------------|-------------------|---------------------------------------|
| New Service     |             |              |             |                   |              |                   | Enter a name Q                        |
| Name            | Status T    | Billing Mode | Service ID  | Running/Total Ver | Tag <b>T</b> | Creation Time 🕈   | Operation                             |
| classify        | Running     | Postpaid     | ms-sh5s9vxv | 1/1               | -            | 2022-02-28 20:39: | 21 Add Version Edit Label Call Delete |

(3) View the API information and click **Online Testing** in the API list to open the service call testing page.

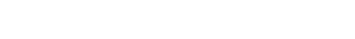

| API Information      |              |                        |
|----------------------|--------------|------------------------|
| Call Address         | Service Type | Operation              |
| /v1/models/m:predict | http         | Details Online Testing |

(4) Enter the request information in JSON format in the request body module, click **Send Request**, and you can view the prediction result in the response module.

- Sample 1. When the path {"image": "https://qcloudimg.tencentcloud.cn/raw/bcbdae25439713ecb4dbb154d43a9ef8.jpeg"} of the image of cat is entered in the request body, the highest level of confidence will be of cat in the returned result.
- Sample 2. When the path {"image": "https://qcloudimg.tencentcloud.cn/raw/40a99b15e76d6957644f160b9149522a.jpeg"} of the image of butterfly is entered in the request body, the highest level of confidence will be of butterfly in the returned result.
- Sample 3. When the path {"image": "https://qcloudimg.tencentcloud.cn/raw/aab789b6e047fa804bbf803de16f49a0.jpeg"} of the image of dog is entered in the request body, the highest level of confidence will be of dog in the returned result.

**Tencent** Cloud

# Getting Started with TiKit

Last updated : 2022-02-25 17:47:03

## Overview

TiKit is an open-source SDK for Python provided by TI Platform, which can be used to submit training tasks to TI Platform.

### Directions

#### **Environment dependencies**

Currently, Python 3.4 or later is supported.

#### Installing TiKit

On TI Platform, TiKit is built in the containers for notebooks and training tasks, so you don't need to install it separately.

In a non-public cloud TI Platform environment, the installation methods are as follows:

• Install dependencies:

```
# CentOS:
sudo yum -y install cyrus-sasl cyrus-sasl-devel cyrus-sasl-lib
# Ubuntu:
sudo apt-get update
sudo apt-get install -y libsasl2-dev
```

Method 1. Install through pip (recommended)

```
pip3 install -U tikit
```

 Method 2. Install offline. Download the installation package at https://pypi.org/project/tikit/ and install it with the .whl file or source code:

```
pip3 install tikit-1.0.0-py3-none-any.whl
# Alternatively, after decompressing the source code, run
python3 setup.py install
```

#### Getting started

1. Prepare the secret\_id and secret\_key .

Log in to Tencent Cloud to get them on the corresponding page as shown below:

|   | Ticket <del>-</del> | Billing Center - English - 👤 -                                                                |
|---|---------------------|-----------------------------------------------------------------------------------------------|
| · |                     | 541635927@qq.com<br>Account ID: 200023315673                                                  |
|   |                     | <ul> <li>Account Information</li> <li>Security Settings</li> <li>Access Management</li> </ul> |
|   |                     | Security Management     RPI Access Key     Preferences     Dark     Light                     |
|   |                     | Log Out                                                                                       |
|   |                     |                                                                                               |

| Cloud Access         | Manage API Key                                                                                                    |  |  |  |  |  |
|----------------------|----------------------------------------------------------------------------------------------------|--|--|--|--|--|
| Dashboard            |                                                                                                    |  |  |  |  |  |
| Users *              | 0 Safety Warning                                                                                                    |  |  |  |  |  |
| User Groups          | • Four Ark key represents your account identity and permissions, for can operate an the reficent olocit esources under your account with reflection on Ark.                                                     |  |  |  |  |  |
| Policies             | . Using lower-version TLS to call TencentCloud APIs poses security risks. You're advised to use TLS v1.2 or above.                                                                                              |  |  |  |  |  |
| Roles                | • You can use the KMS white-box key to enhance API key security. For details, see KMS Best Practices 💈                                                                                                    |  |  |  |  |  |
| Identity Providers ~ |                                                                                                    |  |  |  |  |  |
| Access Key ^         | ① Usage Notes                                                                                                    |  |  |  |  |  |
| API Keys             | • An API key is an important credential for creating TencentCloud API requests and can be used to generate a signature when you call a Tencent Cloud API 🗹. For details, see signature generation algorithms 💆. |  |  |  |  |  |
|                      | disabled or deleted.                                                                                                    |  |  |  |  |  |
|                      | Create Key                                                                                                    |  |  |  |  |  |
|                      |                                                                                                    |  |  |  |  |  |
|                      | APPID Key Creation Time Last Access Time Status Operation                                                                                                    |  |  |  |  |  |
|                      | 1309211636 SecretId: IKIDJRKwIOFo68uPdbLo1xd4E7j5AyVnoY1D [] 2022-02-21 16-28-27 - On Disable                                                                                                    |  |  |  |  |  |
|                      |                                                                                                    |  |  |  |  |  |

2. Initialize the task and call the function.

from tikit.client import Client
# Initialize the client. In a public cloud TI Platform environment (including not
ebooks and training tasks), you can leave the region information empty, which is
already contained in the environment variable.
client = Client("your\_secret\_id", "your\_secret\_key", "<region>")
# View the list of algorithm frameworks.
client.describe\_training\_frameworks()

In a notebook environment, the HTML content will be directly displayed as shown below:

| [10]: | <pre>client.describe_training_frameworks()</pre> |                                                                                      |                         |  |  |  |
|-------|--------------------------------------------------|--------------------------------------------------------------------------------------|-------------------------|--|--|--|
| [10]: | Framework name                                   | Framework Version                                                                    | Training mode           |  |  |  |
|       | TENSORFLOW                                       | 1.15-py3.6-cpu<br>1.15-py3.6-cuda10.0-gpu<br>2.4-py3.6-cpu<br>2.4-py3.6-cuda11.0-gpu | PS_WORKER, MPI, HOROVOD |  |  |  |
|       | PYTORCH                                          | 1.9-py3.6-cuda11.1-gpu                                                               | DDP, MPI, HOROVOD       |  |  |  |
|       | SPARK                                            | 2.4.5-cpu                                                                            | SPARK                   |  |  |  |
|       | PYSPARK                                          | 2.4.5-py3.6-cpu                                                                      | SPARK                   |  |  |  |
|       | LIGHT                                            | 3.1.3-py3.6-cuda11.0-gpu                                                             | DDP, MPI, HOROVOD       |  |  |  |

In a non-notebook environment, you can print the result as shown below:

```
[12]: print(client.describe_training_frameworks())
```

| Framework name                                   | Framework Version                                                                    | Training mode                                                |
|--------------------------------------------------|--------------------------------------------------------------------------------------|--------------------------------------------------------------|
| TENSORFLOW                                       | 1.15-py3.6-cpu<br>1.15-py3.6-cuda10.0-gpu<br>2.4-py3.6-cpu<br>2.4-py3.6-cuda11.0-gpu | PS_WORKER, MPI, HOROVOD  <br> <br> <br>                      |
| PYTORCH  <br>  SPARK  <br>  PYSPARK  <br>  LIGHT | 1.9-py3.6-cuda11.1-gpu<br>2.4.5-cpu<br>2.4.5-py3.6-cpu<br>3.1.3-py3.6-cuda11.0-gpu   | DDP, MPI, HOROVOD<br>SPARK  <br>SPARK  <br>DDP, MPI, HOROVOD |

3. View the function usage.

```
help(client.create_image_dataset)
```

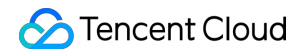

#### [11]: help(client.create\_image\_dataset)

Help on method create\_image\_dataset in module tikit.client: create\_image\_dataset(dataset\_name, storage\_data\_path, storage\_label\_path, dataset\_tags=None, with\_annotation=False, annotation\_type=None, anno tation\_format=None) method of tikit.client.Client instance Create an image dataset :param dataset\_name: dataset name :type dataset name: str :param storage\_data\_path: COS storage path of dataset. Format: <bucket>/<cos path>/ :type storage\_data\_path: str

- :param storage\_label\_path: COS storage path of dataset label. Format: <bucket>/<cos path>/
  :type storage\_label\_path: str
  :param dataset\_tags: list of dataset tags
- :type dataset\_tags: list of tikit.tencentcloud.tione.v20211111.models.Tag :param with\_annotation: Whether it has been labeled : type with\_annotation: bool :param annotation\_type: Labeling type. Valid values:
- ANNOTATION\_TYPE\_CLASSIFICATION: image classification ANNOTATION\_TYPE\_DETECTION: object detection ANNOTATION\_TYPE\_SEGMENTATION: image segmentation ANNOTATION\_TYPE\_TRACKING: object tracking ANNOTATION\_TYPE\_OCD: ANNOTATION\_TYPE\_OCR: OCR recognition :type annotation\_type: str
- :param annotation\_format: Labeling format. Valid values: ANNOTATION\_FORMAT\_TI: TI platform format TI platform format ANNOTATION\_FORMAT\_PASCAL: Pascal Voc ANNOTATION\_FORMAT\_COCO: C0C0
- ANNOTATION\_FORMAT\_FILE: file directory structure
- :type annotation\_format: str :rtype: :class:`tikit.tencentcloud.tione.v20211111.models.CreateDatasetResponse`